## 수강신청 홈페이지 학번 확인 및 비밀번호 변경기능 수정사항 안내(2016학년도 1학기)

로그인에 필요한 학번을 찾기 위해서는 이름과 생년월일, 과정을 입력한 후 [학번 찾기/비밀번호 초기화]를 클릭하여 확인할 수 있다. 수강신청 비밀번호를 분실하였 을 경우 이름과 생년월일 및 학번을 입력하고 [SMS로 보내기], [mySNU 메일로 보내 기], [등록된 외부메일로 보내기] 중 원하는 방법을 클릭하면 SMS, 학교메일(포털 mySNU id@snu.ac.kr), 등록된 외부메일 중 **학생이 선택한 확인수단으로 본인인증을** 한 뒤 비밀번호 변경을 할 수 있다.

서울대학교 포털 mySNU(http://my.snu.ac.kr) - 학사행정 - 나의정보 - 종합정보 - 개인정보수정 또는 수강신청 홈페이지 로그인 후 수강신청인적정보에서 수강신청 비밀번호를 직접 변경할 수 있으며, mySNU 개인정보 항목에 연락처 및 이메일 주 소를 반드시 저장해야 정상적으로 서비스를 이용할 수 있다.

| Colores - | 학번       | 학번('-'포함)             |       | 2 7 01    |
|-----------|----------|-----------------------|-------|-----------|
| Login     | 비밀번호 (ⓒ) | 수강신청 비밀번호             |       | 토그인ト      |
|           | ▶ 본인 학번  | 확인 또는 비밀번호 변경이 가능합니다. | 학번 찾; | 기/비밀번호 변경 |

① 로그인 버튼 하단의 [학번 찾기/비밀번호 변경] 버튼을 클릭

| 이름   |    |              |  |
|------|----|--------------|--|
|      |    |              |  |
| 생년월일 |    | ex) 19880101 |  |
| 과정구분 | 전체 |              |  |

② 인적사항 정보를 넣고 학번을 확인

|      | 비밀번호변경                         |  |  |
|------|--------------------------------|--|--|
| 이름   |                                |  |  |
| 생년윌일 | ex) 19880101                   |  |  |
| 학변   |                                |  |  |
| 본인인증 | ● SMS C mySNU 메일 C 등록된 외부메일 확인 |  |  |

③ 인적사항 정보를 넣은 뒤 선택한 방법으로 본인인증

| 보내기 버튼을 누르면 인 | 증번호가 발송됩니다.      |     |
|---------------|------------------|-----|
| 전송 받은 인증번호 입력 | ! 후 확인 버튼을 누르세요. |     |
| 휴대폰번호         | 010-             | 보내기 |
| 인증번호          |                  |     |
|               | 확인               |     |

④ 휴대폰 또는 메일을 통해 받은 인증번호를 입력

| 100-00  |                                              |
|---------|----------------------------------------------|
| 비밀번호    | *비밀번호는 5~20자의 영문 대소문자, 숫자, 특수문자를 포함할 수 있습니다. |
| 비밀번호 확인 |                                              |

⑤ 새로운 비밀번호를 설정